# Fun with Outlook 2003

### Inbox

The default view has a lot of extra stuff that most people don't care about right-click in the from/subject/received line and pick **Customize Current View** 

| Customize View: Messages         Description         Fields         From, Subject, Received, Attachment         Group By         None         Sort         Received (descending)         Filter         Off         Qther Settings         Fonts and other Table View settings         Automatic Formatting         User defined fonts on each message         Format Columns         Specify the display formats for each field                            | Then click on Fields and remove and add fields, so things look the way you want them to.                                                 |
|----------------------------------------------------------------------------------------------------|----------------------------------------------------------------------------------------------------|
| Reset Current View     OK     Cancel       Other Settings     X       Column Headings and Rows     X       Column Font     8 pt. Tahoma     Allow in-cell editing       Row Font     8 pt. Tahoma     Show in-cell editing                                                                                                    | Do Not AutoArchive Due By Flag Status Follow Up Flag Icon Importance Message Originator Delivery Requested  Properties Delete  OK Cancel |
| Grid Lines and Group Headings<br>Grid Lines and Group Headings<br>Grid Lines style: Solid Shade group headings<br>AutoPreview<br>Font 8 pt. Tahoma Preview all items<br>Preview unread items<br>No AutoPreview<br>Reading Pane<br>Right Bottom Off Hide header information<br>Other Options<br>Show Quick Flag column<br>Use multi-line layout Always use single-line layout<br>Always use single-line layout<br>Always use single-line layout<br>OK Cancel | on Customize View > Other Settings to change font<br>font size in views<br>can customize other folders in the same way.)                 |

## Signature

To set up your signature, start a new email, then click on the arrow next to Options, then make it the way you want it—you can even add a graphic! You can also create a signature by going to Tools > Options > Mail Format and clicking on the Signatures button.

### Addressing Emails

Use this to fill in address you already have in your address book

|            | 3 🕵   🖂 | 🕴 🖡   🎔   🚔   🖹 Options 👻   HTML 🔍 |  |
|------------|---------|------------------------------------|--|
| 💷 To 🤋 Ram |         |                                    |  |
|            |         | Check Names                        |  |

## Bcc-where did it go?

It's hiding. But that doesn't have to stop you. To send a blind copy of your email, start a new email, then click on the little down triangle to the right of Options... and pick Bcc

| 🖆 Untitled Message                       |                                                                              |                                |
|------------------------------------------|------------------------------------------------------------------------------|--------------------------------|
| Eile Edit View Insert Format Tools Table | <u>Window</u> Help                                                           | Type a question for help 🛛 👻 🗙 |
| 🕴 🔁 Attach as Adobe PDF 💂 🗄 😭 💕 🔒 🕒      | 🗿 💁 💞 🏥   🍐 🖻 🎘 🛷   🗉 - 🗠 -   🧏 🞲 💷 🏣 🎫 🚮 🗔 ¶ 100% 🕒 @   💷 Read 💂            |                                |
| 44 Normal • Verdana • 10 •               | 3 / ⊻   <mark>第</mark> 著 著 書 結 •   記 記 譯 譯   ⊞ • <sup>®</sup> • <u>A</u> • , |                                |
| : 🖃 Send   🕕 🖌 🔛 🎭   😼 🕴 🖡   🔻   🍅       | E) Options HTML -                                                            |                                |
| 10 To                                    | Degtions                                                                     |                                |
| 🛄 cc                                     | E-mail Signature                                                             |                                |
| Subject:                                 | Stationery                                                                   |                                |
|                                          | Bcc                                                                          |                                |
|                                          | From                                                                         | <u></u>                        |

When you do that, you'll have a Bcc... field to work with:

| 🛱 Untitled Message                                                                                  |                                |
|----------------------------------------------------------------------------------------------------|--------------------------------|
| : Elle Edit View Insert Format Tools Table Window Help                                              | Type a question for help 🛛 👻 🗙 |
| : 🔀 Attach as Adobe PDF 🖕 : 邱 😂 🔒 🕒 🚱 🚭 🔍 / 🍄 ష / 🍐 ங 🏝 🏈 / ヴ - ビ - / 🎭 🐺 🖼 🐼 🖓 🖛 👘 👘 🖓 🖓 - 🖉 - / 🤤 |                                |
| : <u>4</u> Normal • Verdana • 10 • B Z U   三 吾 吾 言 篇 • 注 汪 译 律   田 • <sup>1</sup> 2 • A • ]         |                                |
| 🗄 🖃 gend   🌒 🔸   🛄 🍇 / 😼 🕴   👻   🏠 Options 🔹   HTML 💿                                               |                                |
| Ш то                                                                                                |                                |
| Li Cc                                                                                               |                                |
| LL Bcc                                                                                              |                                |
| Subject:                                                                                            |                                |

Here's yet another way: click on the To... or Cc... field and you'll see this window:

| Select Names                                                                                                    |                      |        |
|----------------------------------------------------------------------------------------------------|----------------------|--------|
| Type Name or Select from List:                                                                                                    | Show Names from the: |        |
|                                                                                                    | Global Address List  | *      |
| Name                                                                                                    | Business Phone       | Office |
| 🐝 Aaron Boyd                                                                                                    |                      | ~      |
| Administrator<br>Agnes Wolfe<br>Aimee Griggs<br>Al Gemmell<br>Al Zeller<br>Alex Hernandez<br>Alexander Matheson<br>Allyson Kelley<br>Amalia Robles<br>Amanda Kaup |                      | ×      |
| Message Recipients                                                                                                    |                      |        |
| To -> nick                                                                                                    |                      |        |
| Bcc ->                                                                                                    |                      |        |
| Advanced V                                                                                                    | ОК                   | Cancel |